CITI Japan ON スクリーン e ラーニング受講手順(初期設定) CITI Japan ON Screen e-Learning Course Procedures (Initial Setup)

- 1. 初期設定 Initial Setup
- (1) CITI Japan Home Page (<u>http://edu.citiprogram.jp/</u>) 画面を開いてください。
  Go to the CITI Japan Home Page (http://edu.citiprogram.jp/).

画面上で、指定されたユーザ名とパスワードを入れ、ログインボタンをクリックしてください。 新規ユーザ:管理者から指定されたユーザ名とパスワード 既登録ユーザ:各自でお持ちのユーザ名・パスワード

Enter your designated user name and password and click the log-in button.

| CITI J                                          | apan                                                                                                    | Collaborative Institutional Training Initiative                                       |                             |                                       |                                                                                                    |                                            |                            |                  |  |
|-------------------------------------------------|----------------------------------------------------------------------------------------------------|---------------------------------------------------------------------------------------|-----------------------------|---------------------------------------|----------------------------------------------------------------------------------------------------|--------------------------------------------|----------------------------|------------------|--|
| ħ- Δ                                            | CITI JapaniCitty T                                                                                                    |                                                                                       | サンプル開設                      | 1                                     | R86193243                                                                                                    | **                                         | 1997-7                     | Q&A              |  |
| 20-                                             | <mark>ようこそ、CITI、</mark><br>CITI Japanプログ <sup>5</sup><br>受講するためには                                                                                                    | lapanのWebサ<br>ラム(teラーニン<br>機関登録および                                                    | イトへ<br>グによる研究者行<br>グ受講者登録がる | テ動規範疇<br>公要となり                        | 対育を提供して<br>ます。                                                                                                    | いる登録制の                                     | サービスです。                    |                  |  |
| al faits                                        | 大:<br>大学附属                                                                                                    | 大学院・大学および<br>大学附属研究機関に所属する方                                                           |                             |                                       |                                                                                                    | 左記に該当しない方                                  |                            |                  |  |
| STANIER AND AND AND AND AND AND AND AND AND AND | 大学院生、学部学生、教員・研究者および事務職員の方<br>は、所願する機関か(GTI Japan プロン・ケハトを通じて<br>機関登録をするとしばい)、予約24-28年度は満帯で受<br>勝することかできます。<br>※ITI見を有点がありた物機能能で取得した教育システムの<br>全国展開始時にCTI Japan プロン・ケトリ(代表形:谷川大学)<br>は、文型科学会「大学協連携用同教育後通事業」の経営事業で<br>す。<br>お問い合わせ・お中し込みれこちらへ<br><u>CITI Japan プロン・クト</u> |                                                                                       |                             | 方 受 ,                                 | 特定の税期に計測していない個人の方、および企業や<br>病法、学会などに消測している方は、fortr Japan プロ<br>シェケトはなる耕作技術の対象がであるため、副ホーム<br>ページを通して有料受請の申し込みをお削います。<br>お問い合わせっお申し込みはこちらへ<br>NPの法人日米医学教育コンノーシアム<br>※数材に関するご意見はCITI Japan プロジェクト<br>のサイトへ<br>数材への意見募集 |                                            |                            |                  |  |
|                                                 | 登録済みのユー+<br>UAready Registe<br>ユーザ名(Userna<br>ノ (スワード(Passu)<br>ログイ<br>1 <u>ーサム・1997</u><br>(Forgot Usernam                                                                                                    | f 下記からログ<br>prod : begin Be<br>me)<br>vord)<br>/(Log In)<br>- な話なた方<br>e or Password? | イン<br>slow)                 | 【お知らす<br>【対応プ:<br>本サービ<br>ブラウザ<br>い。) | <u>t] (2015 5 17</u><br>ウザについて<br>スは、Internet<br>でご利用いたた                                                                                                    | <u>更新)</u><br>)<br>Explorer, Sa<br>います。(最新 | fari, Chromeずは<br>所のパージョンで | どの標準的な<br>ご利用くださ |  |
| -                                               |                                                                                                    |                                                                                       |                             |                                       |                                                                                                    |                                            | a later i sea              |                  |  |

(2) 【新規ユーザの方】

①ログインすると「氏名および Email の編集」画面が開きます。この画面が表示されない方は② へ お進みください 。

確認・修正・入力後、送信してください。

Check your name and e-mail address on the page, make corrections if necessary, and Click "送 信(Submit)at the bottom.

| CITI Japan ONスクリーン Oラーニング講座                                      | JAPAN •                           |
|------------------------------------------------------------------|-----------------------------------|
|                                                                  | メインメニュー(Main Menu) ログアウト(Log Out) |
| 氏名およびEmailの編集                                                    |                                   |
| 下のフィールドにあなたの氏名を入力してください。(Enter your name)                        |                                   |
| 名(First Name): Taro<br>(最大100文字)                                 | 7                                 |
| 姓(Last Name): [CITI<br>(最大100文字)                                 | 確認してください                          |
| 下のフィールドにあなたの「E-mail address」を入力してください。(Enter your email address) |                                   |
| E-mail address: jusmec@dtijapan.jp<br>(最大100文字)                  |                                   |
| E-mail address館認(Re-enter); [jusmec@ditjiapan.jp<br>(最大100文字)    |                                   |
| E-mail addressを2つ持っている場合は、下記に記入してください。ユーザ名やバスワードを忘れた場合には両方のE-ma  | ail addressにメールが送信されます。           |
| 予備のE-mail address.<br>(最大100文字)                                  | ↓ 任音で入力してください                     |
| 予備のE-mail address確認<br>(最大100文字)                                 |                                   |
| 送信 チャンセル                                                         |                                   |
|                                                                  |                                   |

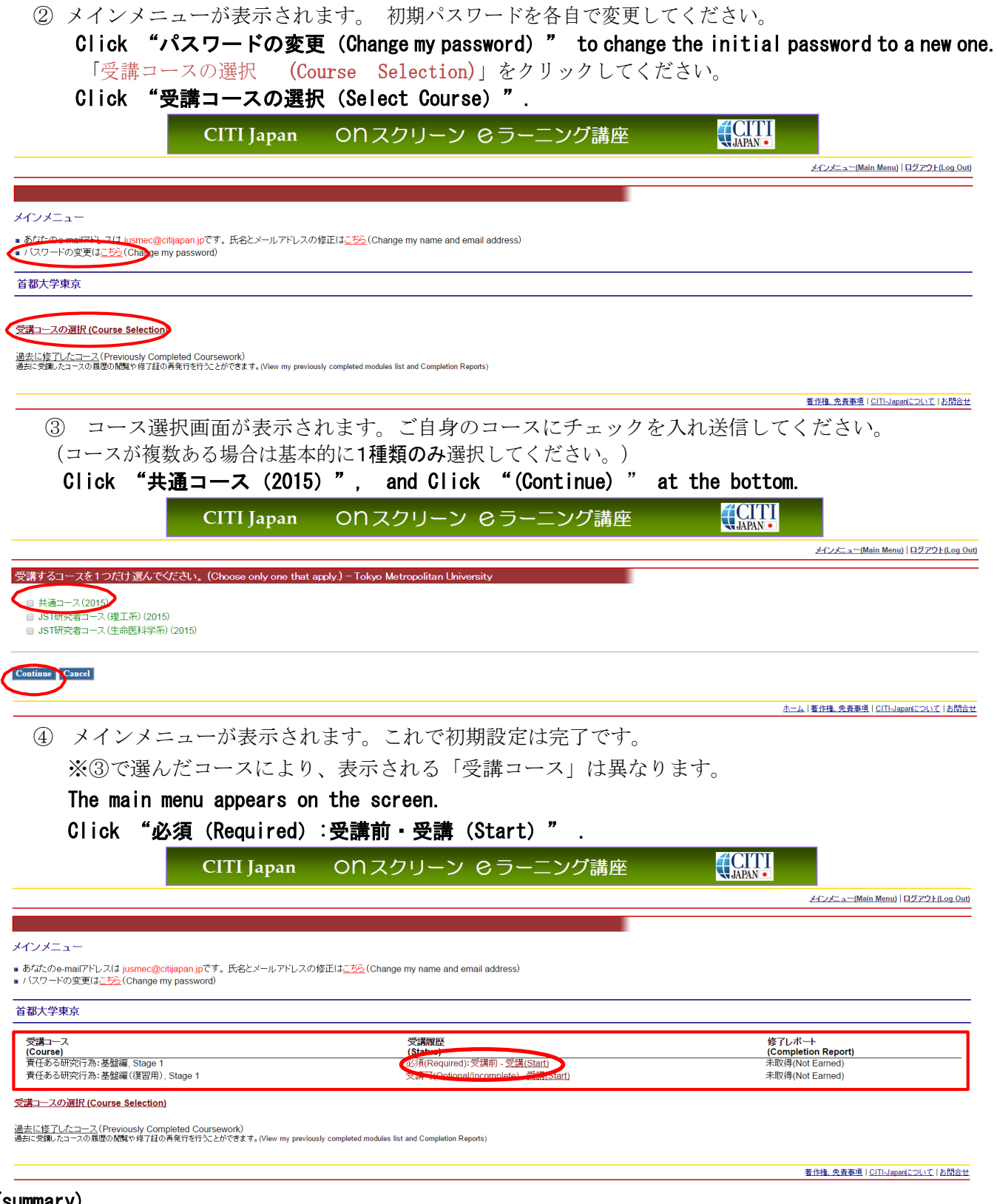

(summary)

• The main menu appears the following course name on the screen after each click.

"共通コース(2015)"

⇒ "責任ある研究行為:基盤編, Stage 1"

⇒"責任ある研究行為ダイジェスト/< Digest Version > Responsible Conduct of Research" Now you start the required course.

• After you finish studying the contents, click "クイズを行う/Take the quiz for this module" at the foot of the screen. Select an answer for each question, and then click "Send" at the bottom. Your scores and the correct answers will appear. You have to keep studying until you score at least 80%.